# 2.1 DÓNDE SE INTRODUCE MI CUENTA BANCARIA

#### Acceder a Oracle Cloud

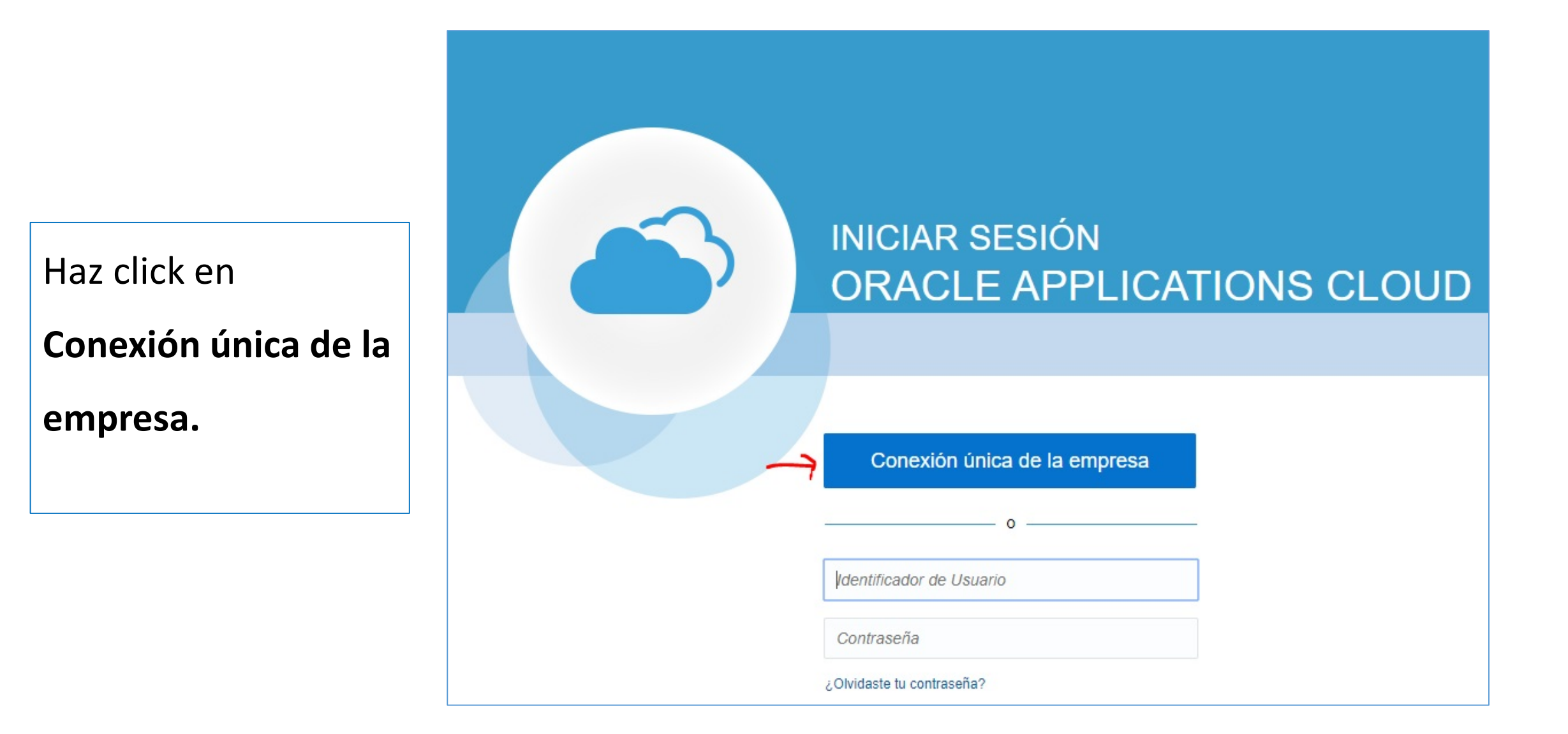

# Acceder página principal

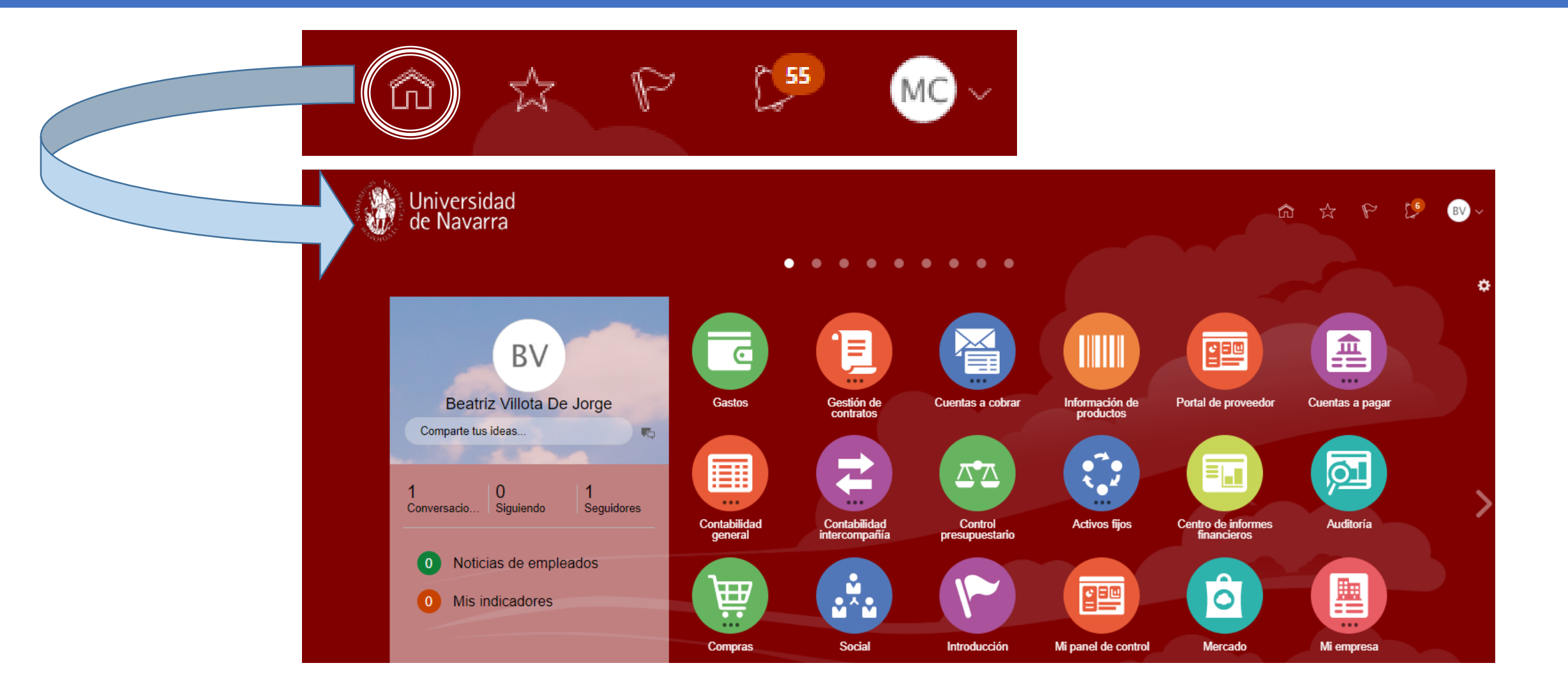

### Acceder Icono Gastos

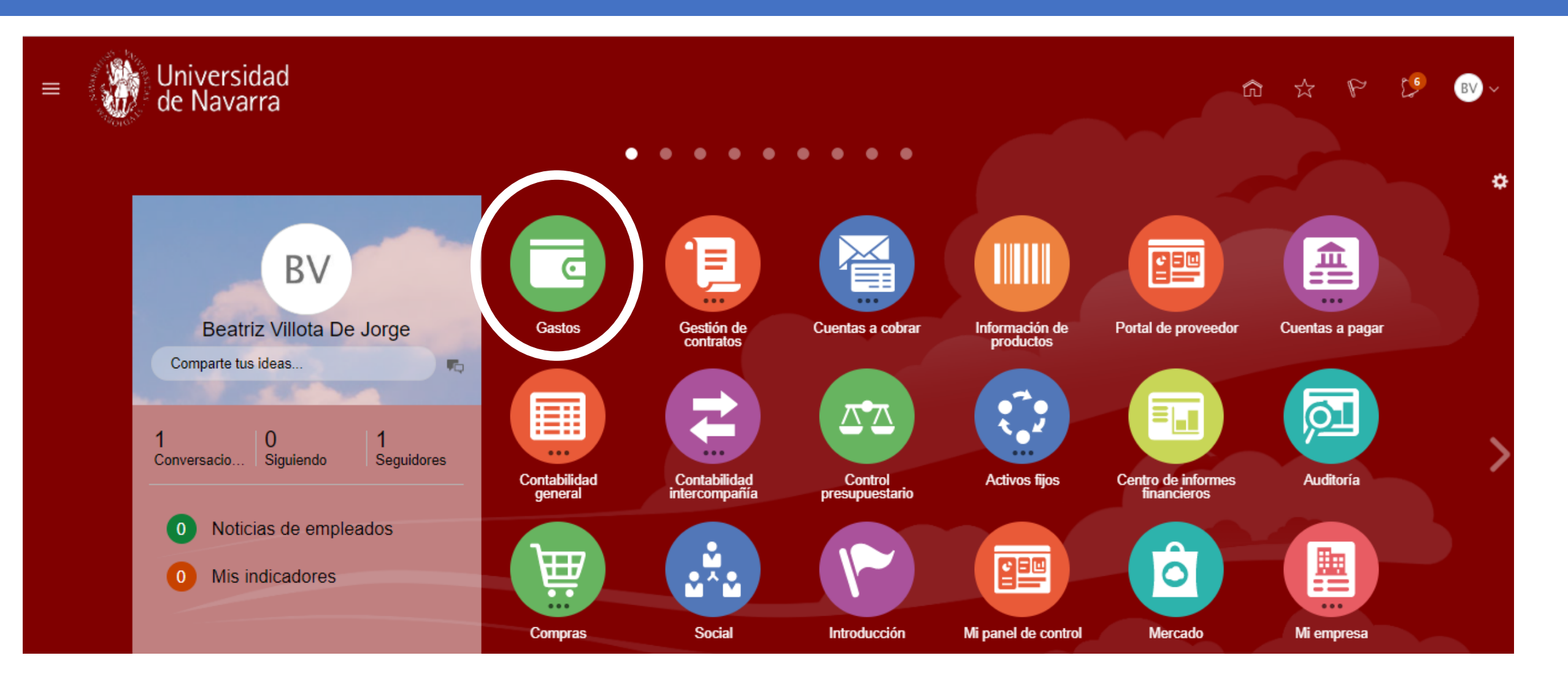

### Acceder Gestionar cuentas bancarias

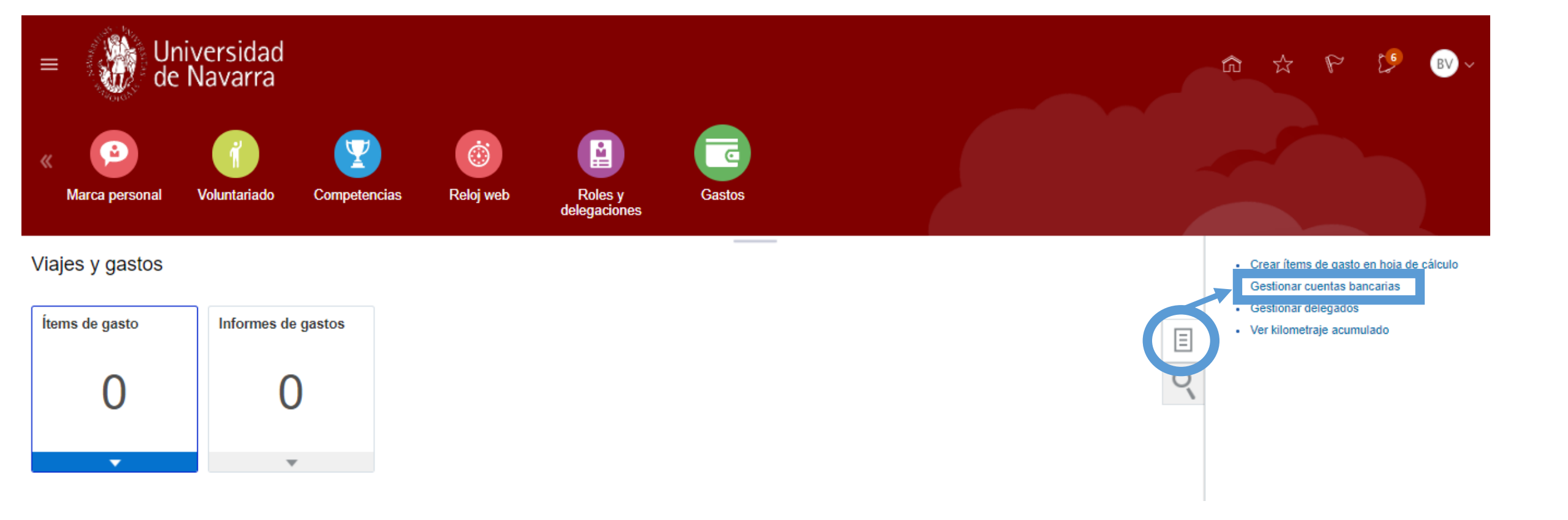

## Crear cuenta bancaria

Guardar y cerrar

Cancelar

| E Universidad de Navarra Gestionar cuentas bancarias |          |                                                         |
|------------------------------------------------------|----------|---------------------------------------------------------|
| Principal     Crear cuenta bancari                   | a x      | A partir del IBAN, podremos informar el resto de campos |
| * País                                               | España 🔹 | requeridos:                                             |
| * Número de cuenta                                   |          |                                                         |
| * IBAN                                               |          | IDAN. LJ VV VV AAAA IIIII LLLLLLLL                      |
| * Banco                                              | •        |                                                         |
| * Código de banco                                    |          | Numero de cuenta: ZZZZZZZZ (10 digitos)                 |
| * Sucursal bancaria                                  | Ψ.       | Banco: ESXXXX<br>Sucursal bancaria: ESXXXXYYYY          |
| * Número de sucursal                                 |          |                                                         |
| Código BIC                                           |          |                                                         |